## Introduction

#### Background

 This workshop will demonstrate the practical application of ANSYS Meshing to a 2d axisymmetric plate

#### Objectives

- Generating 2d Meshes
- 2d Inflation
- Generating Mapped Meshes
- Parameterizing Mesh Controls

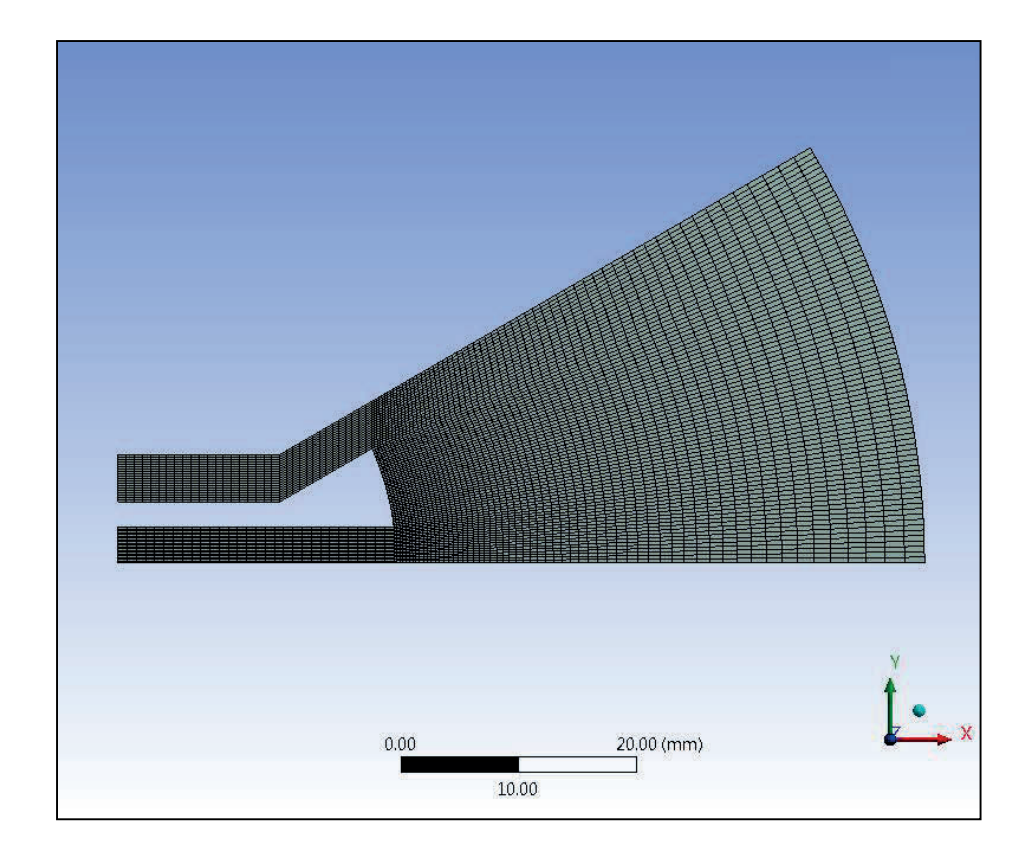

## **Project Startup**

#### **Create the Project**

- Start Workbench
  - Start → All Programs → ANSYS 17.0 →
    Workbench 17.0
  - Drag and drop a Mesh Component System into the Project Schematic
- Right click on the Geometry cell (A2) and select Import Geometry → Browse
- Locate the file "conical-surf.igs" in the Meshing workshop input files (Module05) folder and select it. The geometry cell will show a check mark indicating it is up to date

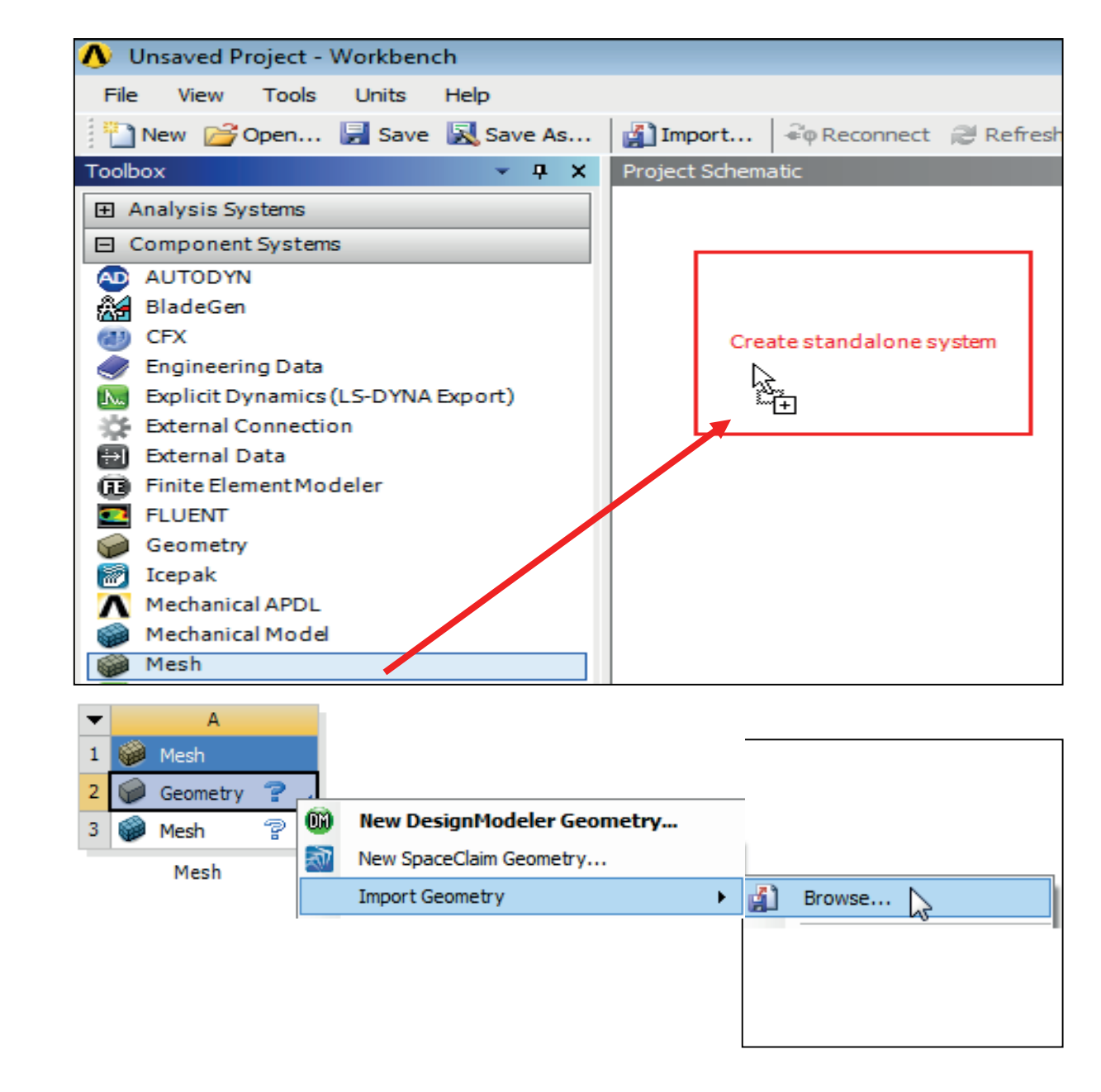

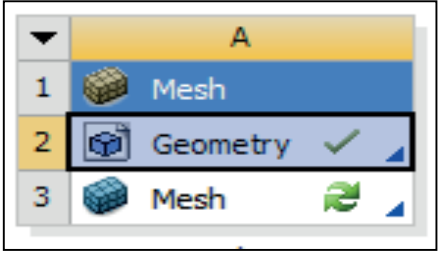

# **Analysis Type**

### Set Analysis Type

• Right click on the Geometry Cell in the Mesh System and select properties from the Context Menu

| А          |     |                                |   |
|------------|-----|--------------------------------|---|
| 👂 Mesh     |     |                                |   |
| 🗿 Geometry | × . |                                |   |
| 👂 Mesh     | 7 🖤 | Edit Geometry in DesignModeler |   |
| Mesh       | 2   | Edit Geometry in SpaceClaim    |   |
|            |     | Replace Geometry               | • |
|            |     | Duplicate                      |   |
|            |     | Transfer Data From New         | ► |
|            |     | Transfer Data To New           | ۲ |
|            | 7   | Update                         |   |
|            | 1   | Update From CAD                |   |
|            |     | Update Upstream Components     |   |
|            | 4   | Refresh                        |   |
|            |     | Reset                          |   |
|            | ab  | Rename                         |   |
|            |     | Properties                     |   |
|            |     | Quick Help                     |   |
|            |     | Add Note                       |   |

- In the Properties Schematic set Analysis Type to 2D
- Double Click on the Mesh cell to start up Meshing

| Properties of Schematic A2: Geometry 🗾 🗸 📮 |                                |                                                                                                    |  |  |  |  |
|--------------------------------------------|--------------------------------|----------------------------------------------------------------------------------------------------|--|--|--|--|
|                                            | A                              | В                                                                                                    |  |  |  |  |
| 1                                          | Property                       | Value                                                                                                    |  |  |  |  |
| 8                                          | Last Update Used Licenses      |                                                                                                    |  |  |  |  |
| 9                                          | Geometry Source                |                                                                                                    |  |  |  |  |
| 10                                         | Geometry File Name             | C:\Users\mboulos<br>\Desktop<br>\Meshing_Introduction_17<br>.0_v1<br>\workshop_input_files<br>\Module05\conical-surf.igs |  |  |  |  |
| 11                                         | Basic Geometry Options         |                                                                                                    |  |  |  |  |
| 12                                         | Solid Bodies                   |                                                                                                    |  |  |  |  |
| 13                                         | Surface Bodies                 |                                                                                                    |  |  |  |  |
| 14                                         | Line Bodies                    |                                                                                                    |  |  |  |  |
| 15                                         | Parameters                     |                                                                                                    |  |  |  |  |
| 16                                         | Parameter Key                  |                                                                                                    |  |  |  |  |
| 17                                         | Attributes                     |                                                                                                    |  |  |  |  |
| 18                                         | Named Selections               |                                                                                                    |  |  |  |  |
| 19                                         | Named Selection Key            |                                                                                                    |  |  |  |  |
| 20                                         | Material Properties            |                                                                                                    |  |  |  |  |
| 21                                         | Advanced Geometry Options      |                                                                                                    |  |  |  |  |
| 22                                         | Analysis Type                  | 2D 💌                                                                                                    |  |  |  |  |
| 23                                         | Use Associativity              |                                                                                                    |  |  |  |  |
| 24                                         | Import Coordinate Systems      |                                                                                                    |  |  |  |  |
| 25                                         | Import Work Points             |                                                                                                    |  |  |  |  |
| 26                                         | Reader Mode Saves Updated File |                                                                                                    |  |  |  |  |
| 27                                         | Import Using Instances         |                                                                                                    |  |  |  |  |
| 28                                         | Smart CAD Update               |                                                                                                    |  |  |  |  |
| 29                                         | Compare Parts On Update        | No                                                                                                    |  |  |  |  |

## Unit

#### **Set Units**

• From the main menu select Units and, if it is not already set, specify Metric (mm...)

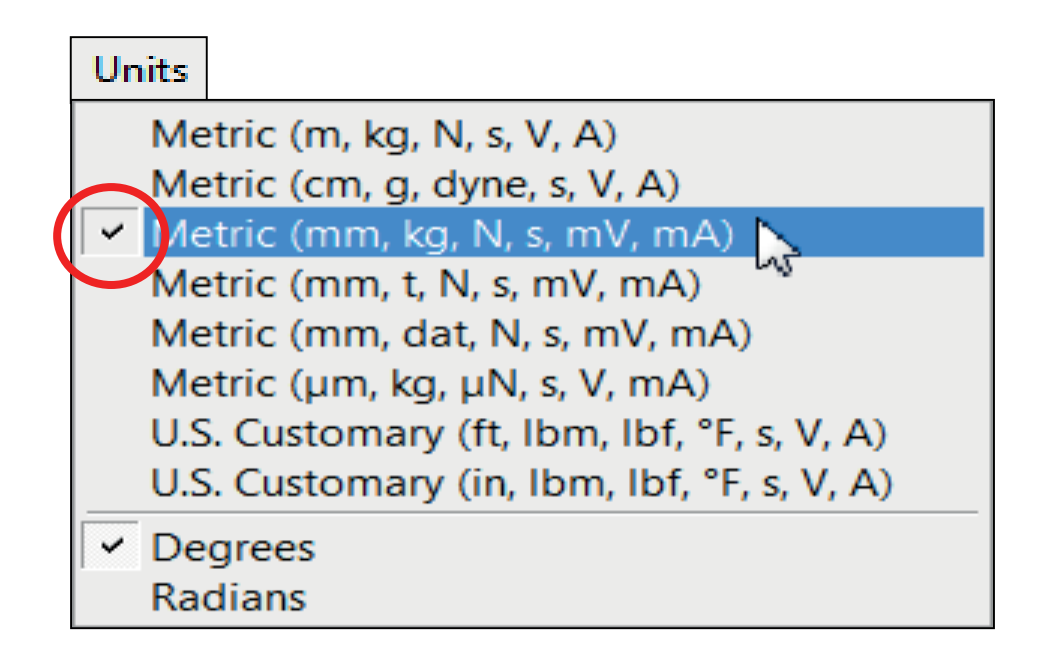

### **Preparation**

#### Planning

- This geometry contains a 2d axisymmetric model representing a simple combustion chamber
- Initially we will demonstrate simple 2d meshing methods on the model
- The final mesh will use a mapped control to create a fully structured high quality mapped mesh over the entire surface using Local Edge Size Controls to define the level of mesh refinement
- Local Mesh Controls will be parameterized to enable quick adjustment from the Workbench interface

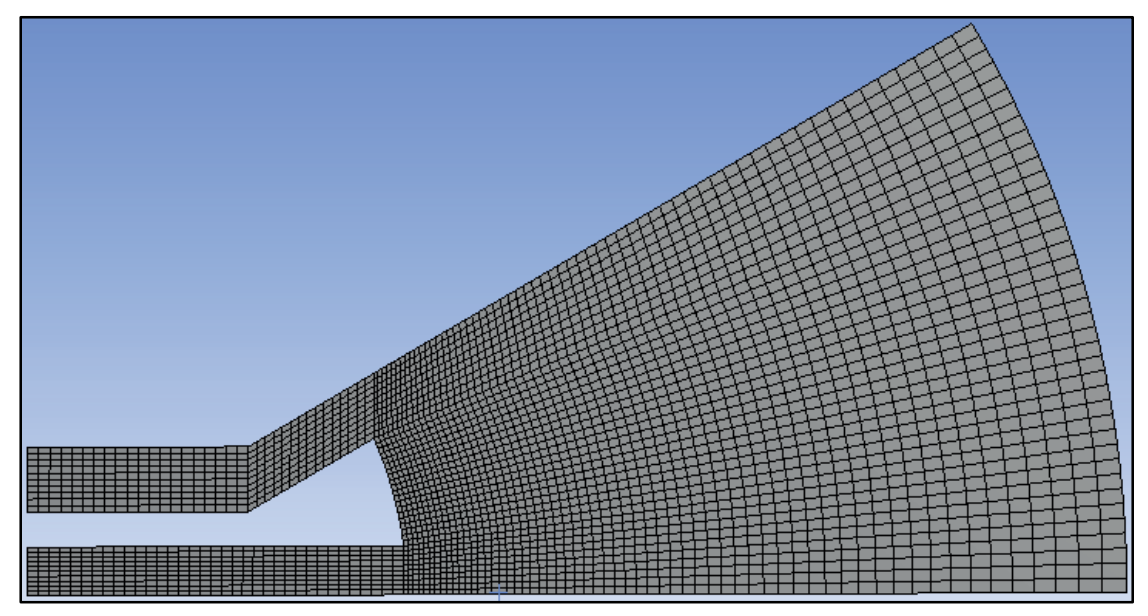

## **Global Mesh Controls**

### Mesh

• In the Outline, select the Mesh object to display Details of "Mesh"

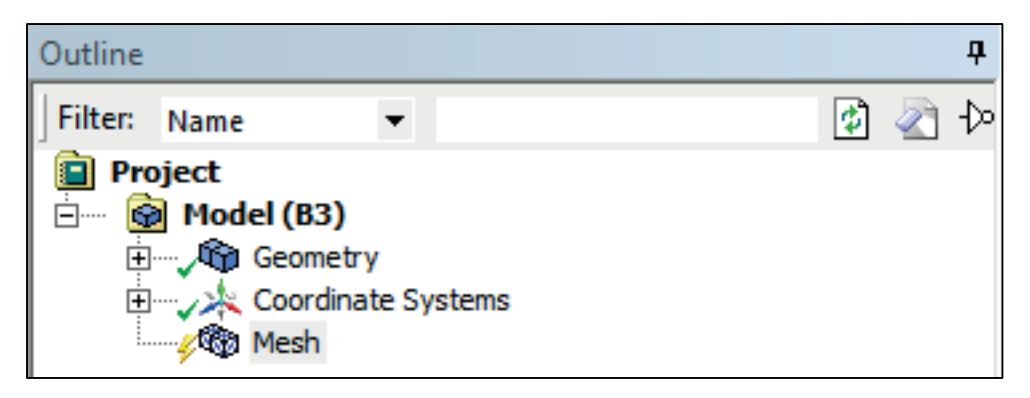

- In Details of "Mesh", set the following under Defaults:
  - Physics Preference: Mechanical
  - Shape Checking: Standard Mechanical
- Set Size Function to Proximity
- Set Relevance Center to Fine
- Set Max Face Size to 1.5 mm

| De | Details of "Mesh"                |                       |  |  |  |  |  |
|----|----------------------------------|-----------------------|--|--|--|--|--|
| Ξ  | Display                          |                       |  |  |  |  |  |
|    | Display Style                    | Body Color            |  |  |  |  |  |
| Ξ  | Defaults                         | ·                     |  |  |  |  |  |
|    | Physics Preference               | Mechanical            |  |  |  |  |  |
|    | Relevance                        | 0                     |  |  |  |  |  |
|    | Shape Checking                   | Standard Mechanical   |  |  |  |  |  |
|    | Element Midside Nodes            | Program Controlled    |  |  |  |  |  |
| Ξ  | Sizing                           |                       |  |  |  |  |  |
|    | Size Function                    | Proximity             |  |  |  |  |  |
|    | Relevance Center                 | Fine                  |  |  |  |  |  |
|    | Initial Size Seed                | Active Assembly       |  |  |  |  |  |
|    | Smoothing                        | Medium                |  |  |  |  |  |
|    | Span Angle Center                | Coarse                |  |  |  |  |  |
|    | Num Cells Across Gap             | Default (3)           |  |  |  |  |  |
|    | Proximity Size Function Sources  | Faces and Edges       |  |  |  |  |  |
|    | Proximity Min Size               | Default (0.893590 mm) |  |  |  |  |  |
|    | Max Face Size                    | 1.50 mm               |  |  |  |  |  |
|    | Growth Rate                      | Default               |  |  |  |  |  |
|    | Automatic Mesh Based Defeaturing | On                    |  |  |  |  |  |
|    | Defeaturing Tolerance            | Default (0.670190 mm) |  |  |  |  |  |
|    | Minimum Edge Length              | 3.0 mm                |  |  |  |  |  |
| +  | Inflation                        |                       |  |  |  |  |  |
| +  | Advanced                         |                       |  |  |  |  |  |
| +  | Statistics                       |                       |  |  |  |  |  |

以上内容仅为本文档的试下载部分,为可阅读页数的一半内容。如 要下载或阅读全文,请访问: <u>https://d.book118.com/63814013511</u> 0006106